## CARSI 用户资源访问指南

(龙源创新数字传媒(北京)股份有限公司—龙源电子阅览室)

## 访问方式一:

- 1. 使用非校园 IP 地址打开浏览器,访问龙源电子阅览室网站 https://dps.gikan.cn/carsi-enter.html
- 2. CARSI 登录,在龙源电子阅览室首页右上角找到 CARSI 登录按钮并点击(见下图红框标注位置)。

| 简体 / 繁體     |    |           | CARSI                                                                                                    | <sup>登录</sup> 我的收藏 我的书架                     |  |  |  |
|-------------|----|-----------|----------------------------------------------------------------------------------------------------|---------------------------------------------|--|--|--|
| 龙源电子阅览室     |    |           |                                                                                                    |                                             |  |  |  |
| 期刊 文库       |    |           | 刊名▼ 搜本期刊试试                                                                                                    | 〇 高级搜索                                      |  |  |  |
| 期刊分类 (198种) | 全部 | $\bowtie$ | 応じ生                                                                                                    |                                             |  |  |  |
| 教育教学        | 28 |           | 「兄门头"                                                                                                    | 0.800K                                      |  |  |  |
| 科技科普        | 11 |           |                                                                                                    |                                             |  |  |  |
| 时政新闻        | 19 | 1         |                                                                                                    |                                             |  |  |  |
| 文学文萃        | 28 | (         | 11. 籍是肥友,虽然没有热情,但是非常                                                                                                    | (忠实。<br>——雨果                                |  |  |  |
| 文化艺术        | 31 |           | r pour sensiti<br>These raise pour sensities and the pourse of the sensities and the sensities and the sensities and the sensities | igo ng high.<br>Itos cantod<br>- ywarseloeu |  |  |  |
| 史地人文        | 14 |           | //来这里,找到你呼唤的新                                                                                                    | <b>豚本书</b>                                  |  |  |  |
| 家庭时尚        | 5  |           |                                                                                                    |                                             |  |  |  |
| 健康生活        | 13 |           |                                                                                                    |                                             |  |  |  |
| 管理财经        | 35 | 00 会就公務   |                                                                                                    | 入 曰 호드 L 加                                  |  |  |  |
| 学术学报        | 14 | 00 王部万类   |                                                                                                    | () 東新工業                                     |  |  |  |

3. 会直接跳转到 CARSI 登录界面,选中用户所在高校,如"北京师范大学"。

| CARSI 教育网联邦认证<br>CERNET Authentication a | 与资源共享基础设施<br>nd Resource Sharing Infrastructure      | 关于CARSI            | 新闻公告             | 应用资源          | 会员单位 | CARSI文档 | 加入CARSI | 联系我们 | ⑧用户登录 | 管理员登录 |
|------------------------------------------|------------------------------------------------------|--------------------|------------------|---------------|------|---------|---------|------|-------|-------|
|                                          |                                                      |                    |                  |               |      |         |         |      |       |       |
|                                          |                                                      |                    |                  | Я             | 护位求  |         |         |      |       |       |
|                                          | 北京师范大学                                               |                    |                  |               |      |         |         | ×    | 登录    |       |
|                                          | 北京师范大学(Beijing                                       | Normal Univers     | sity)            |               |      |         |         |      | ÷     |       |
|                                          | 全部 <u>A</u> B C D F                                  | GНЈКL              | MNPQS            | т w х ү       | z    |         |         |      |       |       |
|                                          | 阿坝师范学院(Aba 1                                         | eachers Univers    | ity)             |               |      |         |         |      | *     |       |
|                                          | 安徽财经大学 (Anhu                                         | i University of Fi | nance and Ecor   | ionics)       |      |         |         |      |       |       |
|                                          | 安徽财贸职业学院(Anhui Finance And Trade Vocational College) |                    |                  |               |      |         |         |      |       |       |
|                                          | 安徽城市管理职业学院                                           | 党(Anhui Vocatio    | onal College of  | City Manageme | ent) |         |         |      |       |       |
|                                          | 安徽大学(Anhui Un                                        | iversity)          |                  |               |      |         |         |      |       |       |
|                                          | 安徽工程大学 (Anhu                                         | i Polytechnic Un   | iversity)        |               |      |         |         |      |       |       |
|                                          | 安徽工业大学 (Anhu                                         | i University of Te | chnology)        |               |      |         |         |      |       |       |
|                                          | 安徽国际商务职业学院                                           | ៖ (Anhui Institu   | te Of Internatio | nal Business) |      |         |         |      |       |       |
|                                          | 安徽建筑大学 (AHHI                                         | JI JIANZHU UNI     | VERSITY)         |               |      |         |         |      | ÷     |       |
|                                          |                                                      |                    |                  |               |      |         |         |      |       |       |

4. 在北京师范大学登录页面,输入您的用户名和密码。

| 北京师范大学图お馆<br>Beijing Normal University Library        |  |  |  |  |  |  |
|-------------------------------------------------------|--|--|--|--|--|--|
| 校本部登录:请使用数字京师(信息门<br>户)的学工号和密码登录。                     |  |  |  |  |  |  |
| 珠海园区登录:请使用数字京师·珠海<br>(信息门户)的学工号和密码登录。                 |  |  |  |  |  |  |
| 学工号 (UserID)                                          |  |  |  |  |  |  |
| 密码 (Password)                                         |  |  |  |  |  |  |
| 忘记密码: <b>校本部;珠海园区</b><br>CARSI服务使用说明: <b>校本部;珠海园区</b> |  |  |  |  |  |  |
| □ 不保存账号信息                                             |  |  |  |  |  |  |
| □ 清除历史授权信息                                            |  |  |  |  |  |  |
| 登录 Login                                              |  |  |  |  |  |  |

 登录后将自动返回龙源电子阅览室首页,当页面右上角显示当前登录用户名, 即为登陆成功,即可以直接浏览、阅读期刊资源。

| 简体 / 繁體     |    |           | faculty@bnu.edu                                                   | cn ▼ 我的收藏 我的书架                                          |  |  |  |
|-------------|----|-----------|-------------------------------------------------------------------|---------------------------------------------------------|--|--|--|
| 龙源电子阅览室     |    |           |                                                                   |                                                         |  |  |  |
| 期刊 文库       |    |           | 刊名▼ 搜本期刊试试                                                        | ○ 高级捜索                                                  |  |  |  |
| 期刊分类 (198种) | 全部 | $\bowtie$ | はない土                                                              |                                                         |  |  |  |
| 教育教学        | 28 |           | 兄门少                                                               | 5000 800K                                               |  |  |  |
| 科技科普        | 11 |           |                                                                   |                                                         |  |  |  |
| 时政新闻        | 19 | 1         |                                                                   | × 1                                                     |  |  |  |
| 文学文萃        | 28 |           | 二 稿 是肥 友 , 虽 然 没 有 热 情 , 但 是 :                                    | F幕忠宾。<br>——兩果                                           |  |  |  |
| 文化艺术        | 31 |           | - you a<br>then us a your own lags. I a next anyo<br>alors, da ne | onid go ng bigb.<br>uradoos cambol<br>- sear goursel os |  |  |  |
| 史地人文        | 14 |           | → → → → → → → → → → → → → → → → → → →                             | 9那本书                                                    |  |  |  |
| 家庭时尚        | 5  |           |                                                                   |                                                         |  |  |  |
| 健康生活        | 13 |           |                                                                   |                                                         |  |  |  |
| 管理财经        | 35 |           | (Th) \$17 (T) (1) (T)                                             |                                                         |  |  |  |
| 学术学报        | 14 | 変 正部分変    |                                                                   | (7) 転新工業                                                |  |  |  |

访问方式二:

 手机访问龙源电子阅览室网站 <u>https://dps.qikan.cn/carsi-enter.html</u>, 自动适配打开移动阅读页面。

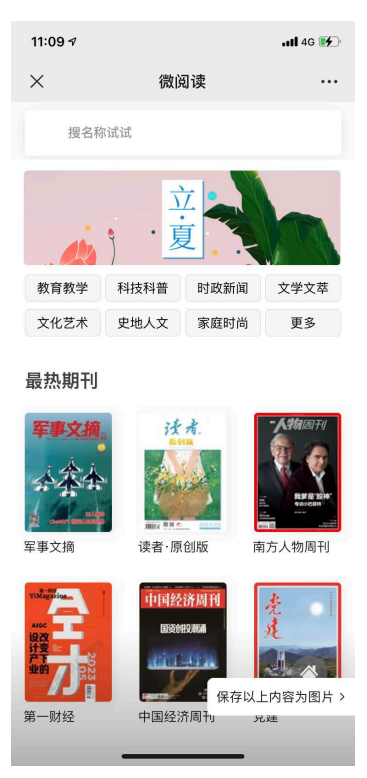

2. 移动阅读支持页面浏览,点击正文阅读时将跳转到 CARSI 移动端登录界面。

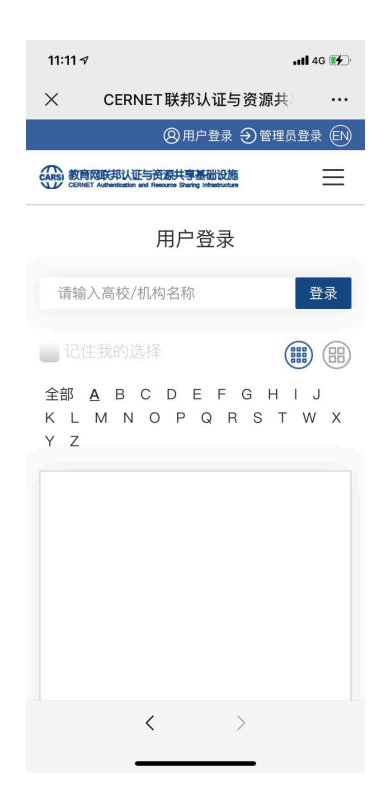

3. 可按提示输入 CARSI 账号,进行登录,登录成功后即可阅读正文。

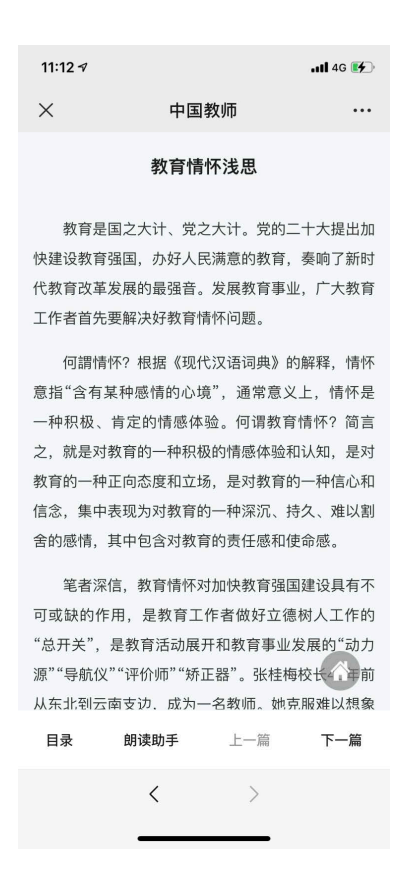

注:详细操作步骤参见:<u>https://mp.weixin.qq.com/s/4jQ1AB-zjjVUI\_gZS4Z3wQ</u>